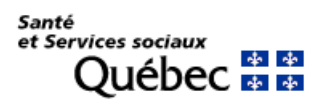

| Type de changement | Description                                                                                                    |
|--------------------|----------------------------------------------------------------------------------------------------|
|                    | OEMC 2016                                                                                                    |
|                    | <b>INFORMATIONS SUR L'ÉVALUATION :</b> Champ « Date de l'évaluation » laissé à vide à la création d'une évaluation (Auteur)                                                                                                    |
|                    | Lors de la création d'une évaluation globale ou d'un SMAF, par défaut, le champ « Date<br>de l'évaluation » était préalimenté de la date du jour.                                                                                                    |
|                    | Dorénavant, ce champ est laissé à vide afin que l'utilisateur choisisse volontairement la date de l'évaluation et ainsi, éviter une erreur de date.                                                                                                    |
| Nouveauté          | Evaluation       Evaluation globale         Informations sur l'évaluation <ul> <li>É Évaluation globale   Informations sur l'évaluation</li> <li>Aide-mémoire antérieur</li> <li>Aucun</li> </ul> État de santé<br>Oris complétés) <ul> <li>SMAF antérieur</li> <li>Aucun</li> <li>Statut</li> <li>Évaluation initiale - OEMC</li> <li>O'r Incapacités)</li> <li>Intervenant</li> <li>Proteau, Mireille - Ergothérapeute</li> <li>O's complétés)</li> </ul> Odis complétés)       Date de l'évaluation *         |
|                    | 0/3 complete(s)<br>0/3 incapacite(s)<br>Fonctions mentales<br>0/5 complete(s)<br>AMAA/MM/J                                                                                                    |
|                    | ETAT DE SANTE - Histoire de sante personnelle et familiale -<br>Allergie/Intolérance : Obligation de répondre à la question « Est-ce une allergie<br>ou une intolérance ? » (Auteur) Afin d'obtenir une information plus précise et ainsi éviter tout forme d'interprétation, il<br>est dorénavant obligatoire de répondre à la question « Est-ce une allergie ou une<br>intolérance ? ». Après avoir sélectionné la réponse « Allergie/Intolérance connue » et cliqué sur le<br>bouton « Ajouter / Modifier » : |
| Nouveauté          | Allergie/Intolérance * <ul> <li>Aucune</li> <li>Allergie/intolérance connue</li> <li>Allergie/intolérance inconnue</li> <li>Information non disponible</li> </ul>                                                                                                    |
|                    |                                                                                                    |

| Allergie/Intolérance                                                                                                    |                |
|----------------------------------------------------------------------------------------------------|----------------|
| électionner une allergie/intolérance*                                                                                      |                |
| Penicilline                                                                                                    | × *            |
| Suivant Sannuler                                                                                                    |                |
| paravant :                                                                                                    |                |
| ape de la précision affichait la question optionnelle « Est-ce une aller<br>plérance ? » :                                 | rgie ou une    |
| électeur : Allergie/Intolérance                                                                                            | ×              |
| Allergie/Intolérance > Précision                                                                                           |                |
| lergie/intolérance : Penicilline                                                                                           |                |
| Est-ce une allergie ou une intolérance ?                                                                                   |                |
| Allergie   Intolérance                                                                                                    |                |
| Symptômes d'allergie/intolérance *                                                                                         |                |
| Sélectionnez une valeur                                                                                                    | -              |
| < Précédent Suivant Annuler                                                                                                |                |
| énavant :                                                                                                    |                |
| ape de la précision affiche maintenant la question comme étant obligato<br>ix « Information non disponible » est ajoutée : | ire (* ) et le |
| électeur : Allergie/Intolérance                                                                                            | ×              |
| Allergie/Intolérance > Précision                                                                                           |                |
| lergie/intolérance : Penicilline                                                                                           |                |
| Est-ce une allergie ou une intolérance 🚺                                                                                   |                |
| Allergie         Intolérance         Information non disponible         S                                                  |                |
| Symptômes d'allergie/intolérance *                                                                                         |                |
| Sélectionnez une valeur                                                                                                    | •              |
|                                                                                                    |                |

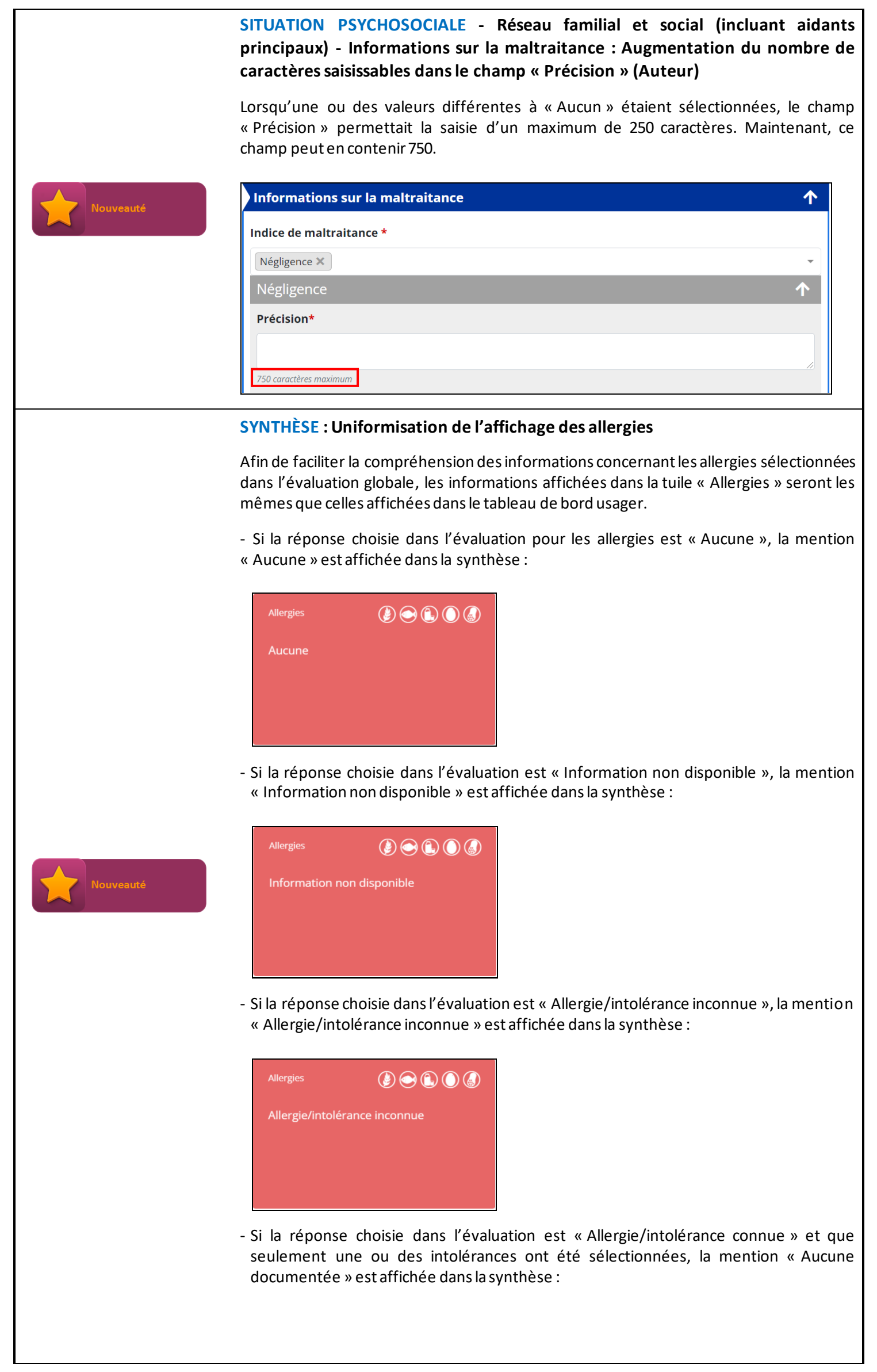

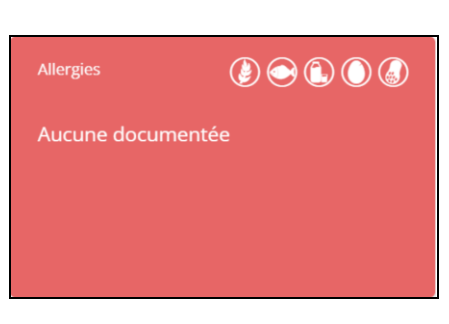

 Si une ou des allergies ont été sélectionnées ou si la ou les « Allergie/intolérance connue » ne sont pas définie(s) comme étant une « allergie » ou une « intolérance » dans l'évaluation, la liste des allergies est affichée dans la synthèse :

| Allergies                                                              | ۵ ۵ ۹ ۹ |
|------------------------------------------------------------------------|---------|
| <ul> <li>Abeille</li> <li>Gazon</li> <li>Atívan / Lorazépam</li> </ul> |         |
|                                                                        | 3       |

#### Impression de la synthèse : Non affichage de l'indicateur « P »

Lors de l'impression d'une évaluation globale, l'indicateur pour désigner un « Problème » (dimensions de l'Aide-mémoire) ne s'affichait pas lorsqu'un problème était identifié à « Oui » ou « Oui mais action entreprise ».

| 🕈 Santé physique                        |       | U P E   |
|-----------------------------------------|-------|---------|
| ustification clinique :                 |       |         |
| atigue extrême                          |       |         |
| Santé physique                          | P Oui | U P E 🎮 |
| Santé physique                          | P Oui | U P E 🎮 |
| Santé physique<br>tification clinique : | P Oui | U P E 🍋 |
| Santé physique                          | P Oui |         |

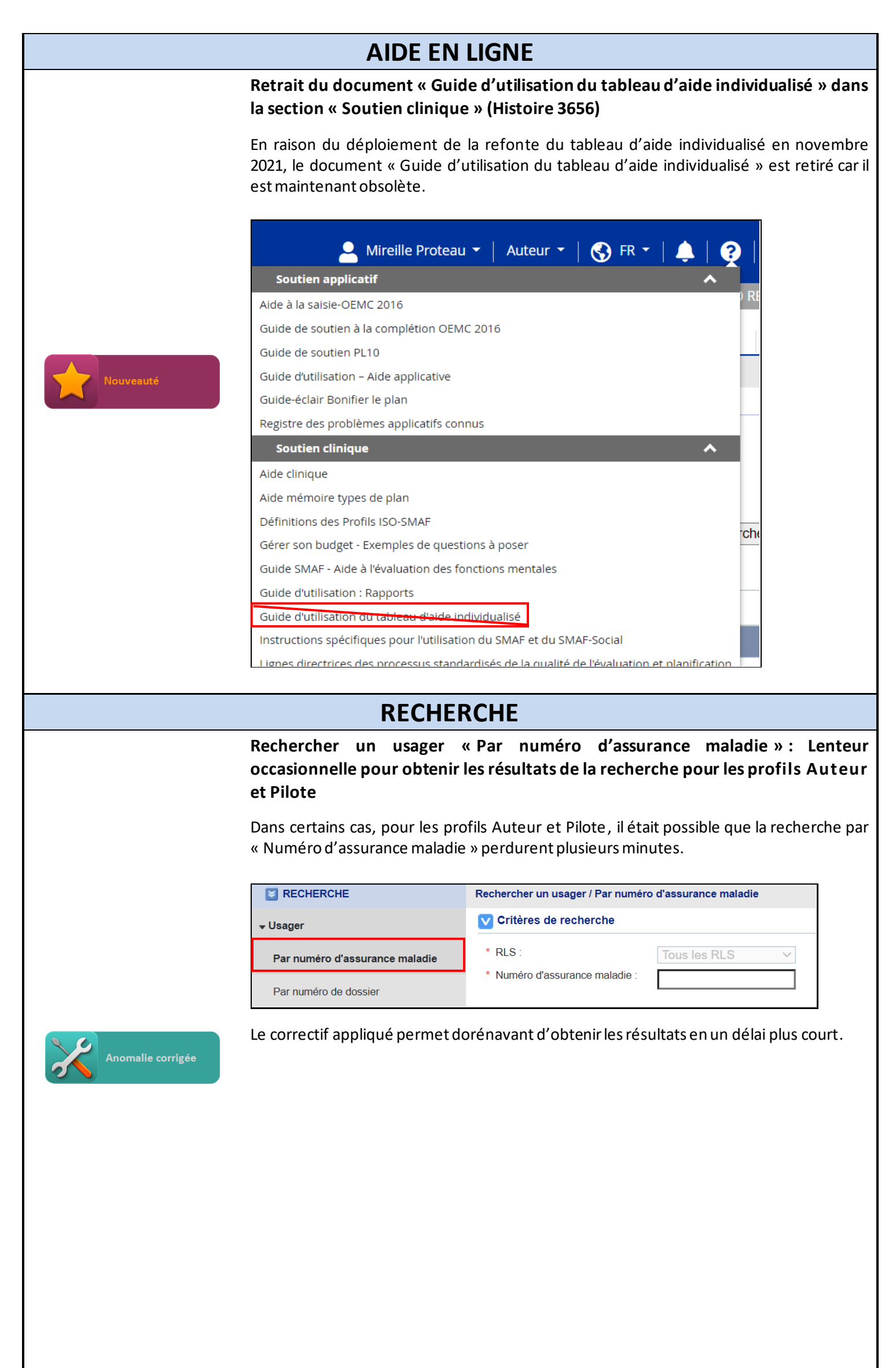

| Refor            | te du tableau de bord usage                                                              | r                                                                             |                                                             |
|------------------|------------------------------------------------------------------------------------------|-------------------------------------------------------------------------------|-------------------------------------------------------------|
| Le tabl<br>temps | eau de bord usager a été revu<br>réel, les informations sommaire                         | i afin de permettre de<br>es relatives à l'usager er                          | visualiser plus aisément, e<br>n contexte.                  |
| 8 BELAN          | ER Charles III I X                                                                       |                                                                               | <b>谷 Q 目</b>                                                |
| Tabl             | eau de bord Fiche usager PRISM                                                           | MA-7 Évaluations *                                                            | Planification - Notes                                       |
| Réévalue         | tion Bélanger Charles                                                                    |                                                                               |                                                             |
|                  | Milieu de vie :<br>DOM - DOM. RLS DEMO REGRP 1                                           | Programme(s)-<br>Soutien à l'auto                                             | services :<br>nomie des personnes àgées                     |
| Plans            | Allergies                                                                                | 😒 Risques in                                                                  | fectieux                                                    |
|                  | 1 Indices de situations potentiellement                                                  | problématiques 🚣 Facteurs d                                                   | e risques                                                   |
| En rédactio      | Fragilite     Fragilite     Risque de chute     Suicide                                  | Risque n                                                                      | uuntionnel                                                  |
|                  | Négligence     Antécédents médicaux                                                      |                                                                               |                                                             |
|                  | Asthme                                                                                   |                                                                               |                                                             |
|                  | Évaluation globale/SMAF                                                                  | Tableau d'aide individualisé                                                  | Notes                                                       |
|                  | Date de l'évaluation : 2021/12/09<br>Évaluation globale complétée<br>Profit ISO-SMAE - 8 | Dernier TAI : 2022/01/12<br>Statut : En cours<br>Origine : Généré à partir de | Aucune note n'existe pour cet usager                        |
|                  | Distance euclidienne : 2,32                                                              | ongine : denere o per en de se                                                |                                                             |
|                  | Intervenants                                                                             |                                                                               |                                                             |
|                  | Gestion de cas                                                                           | Pivot                                                                         | Régulier                                                    |
|                  | Aucun                                                                                    | Aucun                                                                         | Mireille Proteau PSI<br>Mireille Proteau Évaluation globale |
|                  |                                                                                          |                                                                               |                                                             |
|                  | Type Statut                                                                              | Date de révision prévue                                                       | Dernière mise à jour : 2021/11/22                           |
|                  | PSI En application                                                                       | 2022/03/17                                                                    |                                                             |
|                  |                                                                                          |                                                                               |                                                             |
|                  |                                                                                          |                                                                               |                                                             |
| Parmi            | les nouveautés, il est dorénav                                                           | vant possible de repér                                                        | er le niveau d'interventio                                  |
| nécess           | aire à l'aide d'une carte « Évalu                                                        | uation » et d'une carte                                                       | « Plan » ayant des codes d                                  |
| couleu           | rs et des indicateurs.                                                                   |                                                                               |                                                             |
| Dáóvalu          | ation                                                                                    |                                                                               |                                                             |
| requise          | l'ici                                                                                    |                                                                               |                                                             |
|                  | 324                                                                                      |                                                                               |                                                             |
|                  | Jours                                                                                    |                                                                               |                                                             |
| Plans            | 0                                                                                        |                                                                               |                                                             |
|                  | 1                                                                                        |                                                                               |                                                             |
| En rédacti       | on depuis 442 jours                                                                      |                                                                               |                                                             |
|                  |                                                                                          |                                                                               |                                                             |
|                  |                                                                                          |                                                                               |                                                             |
|                  |                                                                                          |                                                                               |                                                             |
| Pour c           | onnaître l'ensemble du conte                                                             | nu du tableau de bord                                                         | usager, incluant les règle                                  |

contextuelle disponible à partir de l'icône « Livre » 📒 .

| 💄 Proteau Mireille 👻   Auteur 👻   🚱 FR 👻 | <b>↓   ②   G→</b> |
|------------------------------------------|-------------------|
| CISSS DEMO 1                             | RLS DEMO REGRP 1  |
|                                          | * Q E             |
|                                          |                   |

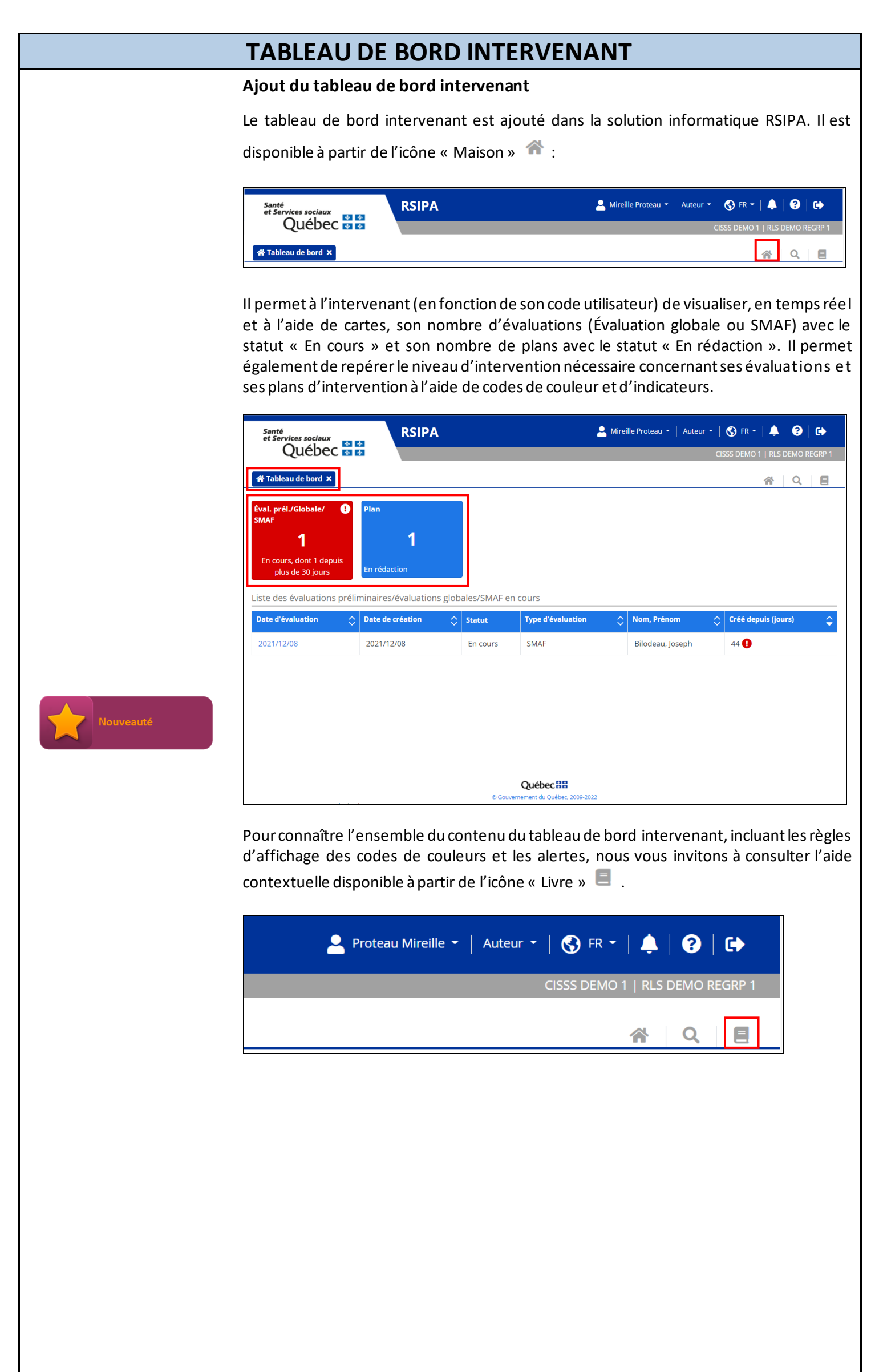

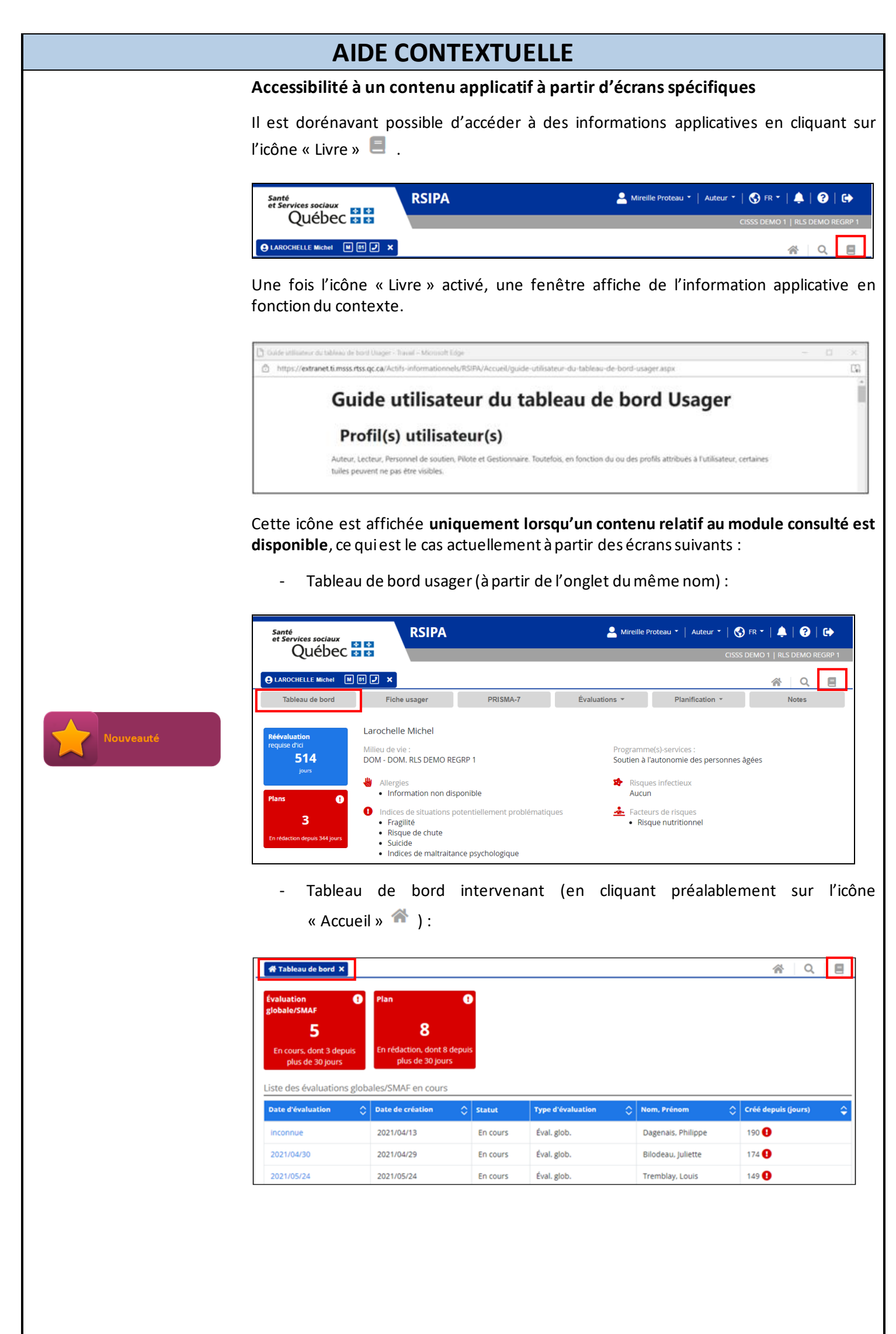

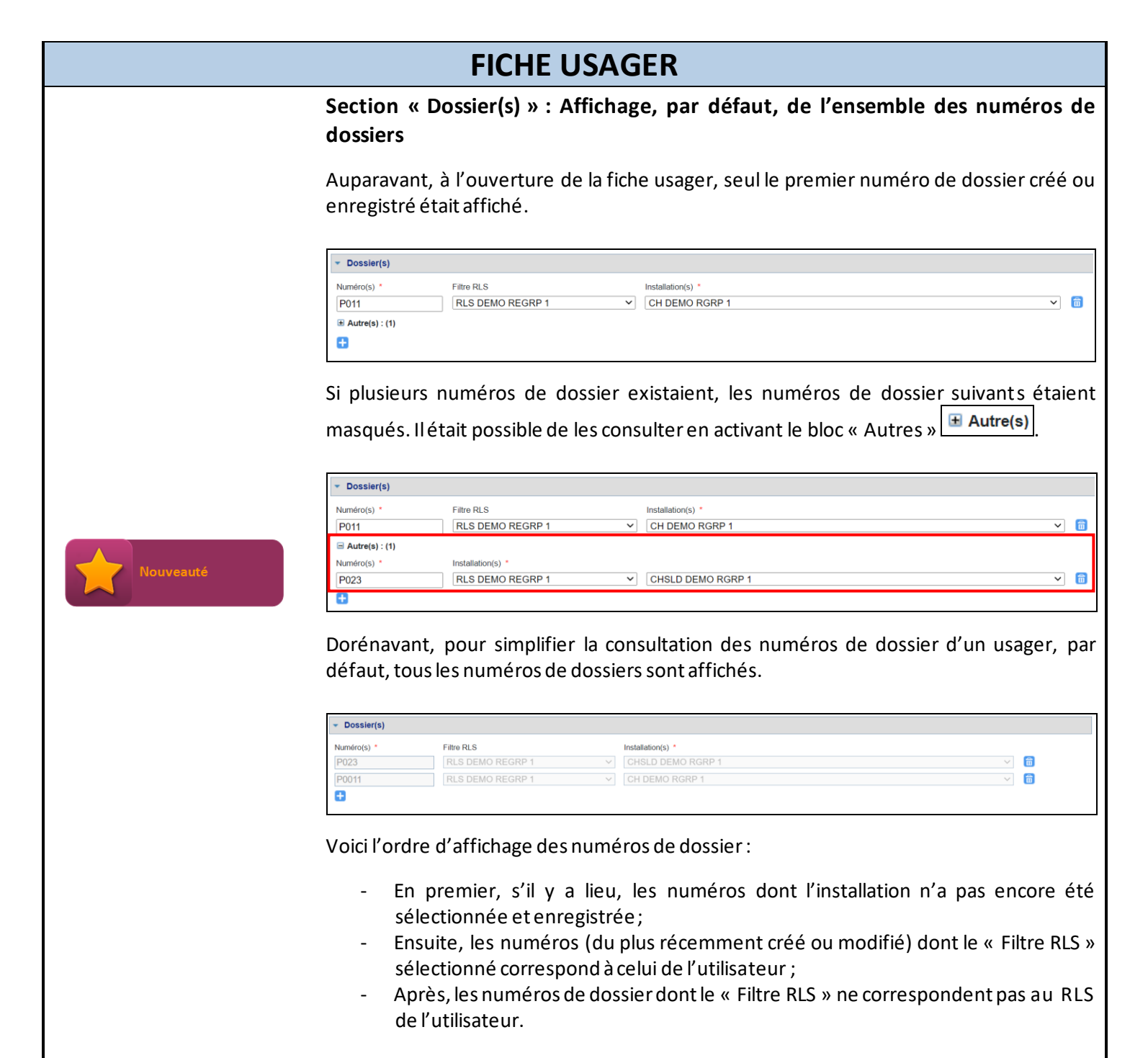

| A statistical statistical sector in the statistical statistical statistic<br>Statistical statistical statis<br>Statistical statistical statistical statistical statistical statistical statistical statistical statistical statistical statistical statistical statistical statistical statistical statistical statistical statistical statistical statis |                                                                                                    |
|----------------------------------------------------------------------------------------------------|----------------------------------------------------------------------------------------------------|
| PLAN                                                                                                    |                                                                                                    |
| Ajout de disciplines permettan                                                                                                    | t de créer un plan de type « PI »                                                                                                    |
| Afin de couvrir un plus large éven<br>RSIPA pour créer des plans de type<br>liste déroulante des disciplines :<br>- Kinésiologie ;<br>- Neuropsychologie ;                                                                                                    | tail de disciplines qui utilisent la solution informatique<br>« PI », les trois disciplines suivantes sont ajoutées à la                                                                                                    |
| - Sexologie (non démontrée                                                                                                    | sur l'image).                                                                                                    |
| Quel type de plan désirez-vous créer ? *                                                                                                    |                                                                                                    |
| O PSI                                                                                                    | Veuillez sélectionner une discipline *                                                                                                    |
| O PII                                                                                                    | Sélectionnez une valeur                                                                                                    |
| • PI                                                                                                    |                                                                                                    |
|                                                                                                    | Neuropsychologie                                                                                                    |
|                                                                                                    | Nutrition clinique                                                                                                    |
|                                                                                                    | Orthophonie                                                                                                    |
|                                                                                                    | Physiotherapie<br>Psychoéducation                                                                                                    |
|                                                                                                    | · ·                                                                                                    |
|                                                                                                    | PLAN         Ajout de disciplines permettant         Afin de couvrir un plus large éven         RSIPA pour créer des plans de type         liste déroulante des disciplines :         -       Kinésiologie ;         -       Neuropsychologie ;         -       Sexologie (non démontrée         Plan         Création d'un plan         Quel type de plan désirez-vous créer ?*         PSI       PII         Image: Plan       PII |

| Type de changement | Description                                                                                                    |
|--------------------|----------------------------------------------------------------------------------------------------|
|                    | PILOTE                                                                                                    |
|                    | ADMINISTRATION – UTILISATEUR : Ajout de valeurs dans la liste « Titre de l'utilisateur »                                                                                                    |
|                    | Afin de couvrir un plus large éventail d'utilisateurs employant la solution informatique, à<br>la création d'un utilisateur, les titres suivants sont ajoutés à la liste « Titre de<br>l'utilisateur » :                                                                                                    |
| Nouveauté          | <ul> <li>Inhalothérapeute ;</li> <li>Kinésiologue ;</li> <li>Neuropsychologue ;</li> <li>Sexologue ;</li> <li>Technicien(ne) en travail social.</li> </ul>                                                                                                    |
| Nouveaure          | Utilisateurs - Création d'un utilisateur                                                                                                    |
|                    |                                                                                                    |
|                    | Nom mere * :     Prenom mere * :       Téléphone résidence :     (#                                                                                                    |
|                    | Fonction :     Sélectionner un titre     No permis pratique :       Autre     Autre       Ergothérapeute     Infirmier(ère)       Infirmier(ère) auxiliaire     Infirmier(ère) auxiliaire       Code utilisateur * :     Inhalothérapeute                                                                                                    |
|                    | Nouveau mot de passe*:       Médecin         Neuropsychologue       Neuropsychologue         Confirmer le mot de passe*:       Nutritionniste         Orthophoniste       Orthophoniste         Si un changement du mot de passe*:       Pharmacien(ne)         Date de modification du mot de r       Physiothérapeute         Clé utilisateur:       Psychologue         Accès effectifs:       Sexologue         Accès effectifs:       Sexologue |
|                    | Actif(s)     Interapeute en readaptation physique     Etablissemen     Travailleur(se) social(e)     Outravailleur(se) social(e)     Outravailleur(se) social(e)     Outravailleur(se) social(e)     Outravailleur(se) social(e)                                                                                                    |
| Nouveauté          | Application, par défaut, de la date de création pour une évaluation globale ou<br>un SMAF avec un statut « Complété forcé » dont la date d'évaluation n'était pas<br>documentée (Pilote)<br>Lorsque le Pilote effectuait la complétion forcée d'une évaluation globale ou d'un SMAF<br>dont la date d'évaluation n'était pas documentée, il n'était pas possible d'établir un<br>ordre d'affichage dans la liste des évaluations.                    |
|                    | Dorénavant, lorsqu'une évaluation (Évaluation globale ou SMAF) a une date d'évaluation<br>absente lors de la complétion forcée, la date au moment de la création de l'évaluation ou<br>du SMAF est automatiquement appliquée.                                                                                                    |
|                    | ADMINISTRATION / UTILISATEUR – Impossibilité de déverrouiller un compte suspendu (Pilote)                                                                                                    |
|                    | Dans certains cas, le profil Pilote ne pouvait pas déverrouiller le compte suspendu d'un<br>utilisateur puisqu'à l'écran « Utilisateurs – Modification d'un utilisateur », à la section<br>« Utilisateur, mot de passe et accès », le compte avait un statut « Suspendu » à « N<br>(Non) » et le « Essai(s) échoué(s) » était à « 0 ».                                                                                                    |
| Anomalie corrigée  | Statut :     ACTIF       Verrouillé :     N     Essai(s) échoué(s) :     0       Suspendu :     N     Date dernier accès réussi :     2021/06/14                                                                                                    |
|                    | Le correctif permet maintenant d'afficher dans le compte utilisateur le statut<br>« Suspendu » à « O (Oui) » et le nombre exact d'essais échoués. Le profil Pilote peut alors<br>déverrouiller le compte suspendu.                                                                                                    |

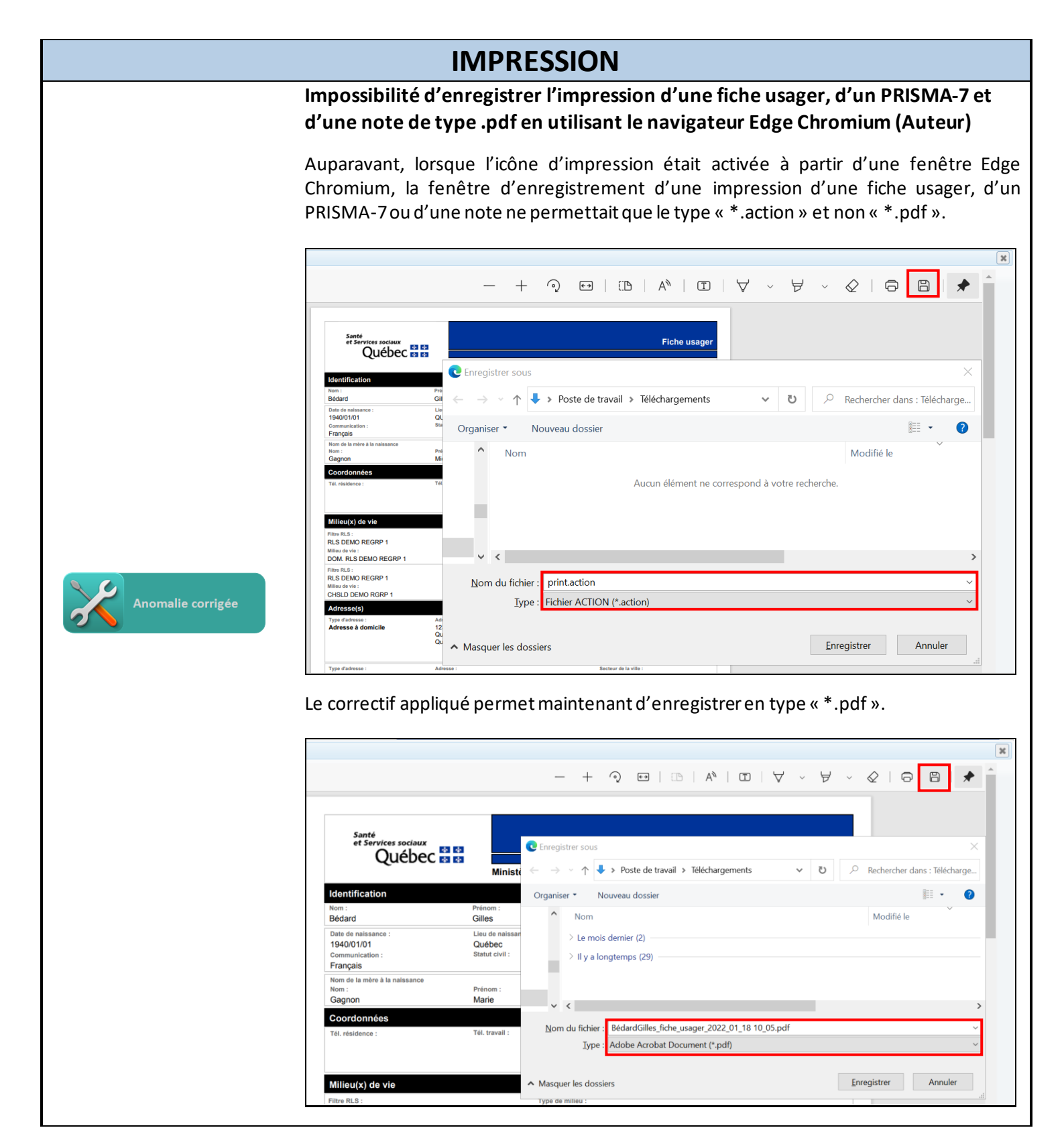